## NAV online számla regisztráció lépései

A regisztrációt végző adóazonosító számára is szükség lesz.

Kérjük ne Internet Explorer-t használjanak.

https://onlineszamla.nav.gov.hu/home weboldal felkeresése.

Alul zöld sávban: adatszolgáltatásra kötelezett adózói regisztráció indítása

| C https://onlin | online<br>számla                      | 0 - A C Ontine számte >                                                                                                    | ternant Add                                                                                                    | BEARLENTHERESS                            |      | ର ହୁଁ ବି          |
|-----------------|---------------------------------------|----------------------------------------------------------------------------------------------------|----------------------------------------------------------------------------------------------------|-------------------------------------------|------|-------------------|
|                 | Kazdólap A rendszerről Jogszabályok P | érdések és válaszok Technikai Információk                                                                                                    | t Tajékoztatások                                                                                                    |                                           |      |                   |
|                 |                                       | Control Baseria Repetition<br>Control Baseria Repetition<br>Control Baseria<br>Control Baseria<br>Control Control Control<br>Control Control Control<br>Control Control Control Control<br>Control Control Control Control<br>Control Control Control Control<br>Control Control Control Control<br>Control Control Control Control Control<br>Control Control Control Control Control<br>Control Control Control Control Control<br>Control Control Control Control Control Control<br>Control Control Control Control Control Control Control<br>Control Control Control Control Control Control Control<br>Control Control Contr |                                                                                                    | Analohadi - Az<br>Azarohanyut.            |      |                   |
|                 |                                       | Ögyfélkapu bejelentikszését követően auto<br>befejezheti regisztrációját. Amennyiben Ör<br>ezt legye meg az ujyfrikapu magyerenzag                                                                                                    | omatikusan visszairányítja a rendszer az Online Szám<br>n még nem rendelkezik ügyfélkapus regisztrációval, kér<br>g huntegisztracio oldalon | la felületére, ahol<br>jük első lépésként |      |                   |
| n e n           | é 🐂 🕅 📴 🕅                             | ADATEZOLGÁLTAT                                                                                                    | ÁSBA KÖTELEZETT ADÓZÓI REGISZTBÁCIÓ                                                                                                    | 0                                         | A 60 | e <sup>23</sup> D |

1. ábra

Belépés az ügyfélkapura.

| DGYFELKAPU                                                                                                    |  |
|----------------------------------------------------------------------------------------------------|--|
| Lépjen be az Ügyfélkapun!                                                                                                    |  |
| Felhasantikone:<br>Jatase                                                                                                    |  |
| [Benegates] [Measure] [Measure]                                                                                                    |  |
| Con au Copititague begronhandes services au Vague au Vague au Vagu |  |
| Az Ogytékozpu részintendő segítséget kapitat az Ogytékapuval fogtalkozó<br>el tananyapuraban.                                                                                                    |  |
| A pristo é revinevandaje manavamilisma 2 ev. (Elimentaria) e provinciale propositivação responsa de la prista de la versionada da la prista de la versionada da la prista de la versionada da la prista de la versiónada da la prista de la prista de la     |  |
|                                                                                                    |  |
|                                                                                                    |  |
| Namestan I saya di britani A Labordoni I Satondoni I Satondoni -                                                                                                    |  |

| Aubazonosito szam megauasa | Adóazono | sító | szám | megadása: |
|----------------------------|----------|------|------|-----------|
|----------------------------|----------|------|------|-----------|

| online                            | C                                                     |                                                              | _                            |                                         |
|-----------------------------------|-------------------------------------------------------|--------------------------------------------------------------|------------------------------|-----------------------------------------|
| számla                            |                                                       | es Vämhvatai BEJELENTKE                                      | zés REGISZTRÁCIÓ HJ          | N DE N                                  |
| Kezdőlap A rendszerről Jogszabály | ok Kérdések és válaszok Technikal információk Tájékoz | tatások                                                      |                              |                                         |
|                                   | Ügyfél regisztráció                                   | REGISZTRÁCIÓ MEGSZAKÍTÁSA                                    |                              |                                         |
|                                   | Sikeres Ügyfélkapu azonosítás. Adatai hitelességéne   | k ellenőrzése érdekében kérják, adja meg adóazonosító jelét! |                              |                                         |
|                                   | Adóazonosító jel megadása                             |                                                              |                              |                                         |
|                                   | Addazonositó jel *                                    |                                                              |                              |                                         |
|                                   |                                                       |                                                              |                              |                                         |
|                                   | * Mezd kitötése kötsésző                              |                                                              |                              |                                         |
|                                   |                                                       |                                                              |                              |                                         |
|                                   |                                                       |                                                              |                              |                                         |
| 2018 © Nemzeti Adö- és Vámhivatal | c                                                     | Research Add-                                                | El                           | érhetőségek                             |
|                                   | 2                                                     | és Vamhivetai                                                | B6A<br>M bida                | V Infovonala: 1819<br>5: +35-1-250-9500 |
| Menti a(z) gov.h                  | u jelszavát? További információ                       | Igen                                                         | Ezen a webhelyen nem 🛛 🗴 🗤/e | ug/fsz/levelkuldes                      |

3. ábra

Ezután meg kell adni egy felhasználó nevet. EZT KÉRJÜK JEGYEZZE MEG, mert legközelebbi belépéskor is ezt kell megadni<mark>.</mark>

A következő lépés, regisztráció típusa: Gazdálkodó szervezet vagy egyéni vállalkozó, majd az adószám első 8 számjegyét kell beírni.

| Continectamia nav gov hu/registracio/reszletek P -<br>online<br>számla | Ĉ ⊙ Online számla ×                                                                                                | BEJELENTWEZÉS REGISZTRÁCIÓ | - • • ×<br>@ & @ @                                                                                    |
|------------------------------------------------------------------------|----------------------------------------------------------------------------------------------------|----------------------------|----------------------------------------------------------------------------------------------------|
| Kezdőlap A rendszerről Jogszabályok Kérdése                            | k és válaszok Technikai információk Tájékoztatások                                                                 |                            |                                                                                                    |
|                                                                        | Dgyfél regisztráció Részletes adatok megadása Regisztráció típusa Inguntula tipus * Gazdálladó szervezet Adatoset* | REGISZTRÁCIÓ MEGSZAKÍTÁBA  |                                                                                                    |
| 2018 © Nemzeti Ado-és Vámhivetal                                       | Discontinued Adda                                                                                                  |                            | Elérhetőségek<br>MV Irfovenia: 1819<br>Katoládi: +36 + 250 9500<br>av gozhulnavie egyfiszí Pereklades |

4. ábra

Ezen lépések után újból meg kell adni a felhasználó nevet és egy jelszót. Ezt a jelszót is jegyezzük meg, mert a későbbi belépéskor szükségünk lesz rá. A jelszónak kis és nagybetűt + számot is kell tartalmazni. Ne legyen benne különleges karakter, mert a rendszer ezt nem engedélyezi.

| M ttps://onlineszamla.nav.gov.hu/regisztracio/reszletek | P → A C Online számla × M                                                                                                    |                                                                                                    | - □ ×<br>⋒☆⊕©                  |
|---------------------------------------------------------|----------------------------------------------------------------------------------------------------|----------------------------------------------------------------------------------------------------|--------------------------------|
| Kezdőlap A rendszerről Jogszabályok                     | Kérdések és válaszok Technikai Információk Tájékozt                                                                                                    | atások                                                                                                    |                                |
|                                                         | Ügyfél regisztráció                                                                                                    | <b>REGISZTRÁCIÓ MEGSZAKÍTÁSA</b>                                                                                                    |                                |
|                                                         | Érvén                                                                                                    | res adózó!                                                                                                    |                                |
|                                                         | Részletes adatok megadása                                                                                                    |                                                                                                    |                                |
|                                                         | Regisztrációt végző, az adózó képviseletében elj                                                                                                    | áró felhasználó adatai                                                                                                    |                                |
|                                                         | Választott felhasználónév *                                                                                                    |                                                                                                    |                                |
|                                                         | Jelazó *                                                                                                    | Felhasználó e-mail cime *                                                                                                    |                                |
|                                                         | Erős<br>Jelszó megerősítése *                                                                                                    | Felhasználó e-mail címének megerőaltése *                                                                                                    |                                |
|                                                         |                                                                                                    |                                                                                                    |                                |
|                                                         | Kapcsolattartás telefonszáma                                                                                                    | Kapcsolattartás nyelve *<br>Magyar                                                                                                    |                                |
|                                                         | Telefonszámát kizárólag a regisztráció során felme<br>celjából kezeli a NAV. Telefonszámát a regisztrációj<br>törölbeti. A mező kitöltésével hozzájáral a megadott<br>Adózó adataj<br>Adózia rema* | ült esetleges technikal, informatikal problémák jetzése<br>a törlesig őrözük meg, azt bármikor módosithatja,<br>adata NAV általi kezeléséhez. |                                |
| = ^ O 🦲 🧮 🚳 🚾                                           |                                                                                                    |                                                                                                    | ^ dʲ) 및 10:14<br>2020.06.12. ↓ |

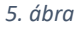

Telefonszám: +36.... csak így fogadja el

Regisztrációs jelszót és e-mail címet meg kell erősíteni (2x kell beírni)

Csak akkor tudunk tovább lépni, ha a lap alján zöldre vált a "regisztráció" gomb. Ha ez inaktív, nem elég erős a jelszó vagy valamely mezőt nem töltöttünk ki.

Ezek után újra bejelentkezést kér a rendszer, az előző lépésekben megadott felhasználónevet és jelszót kell ismételten beírni.

| C () thtps://onlineszamla.nav.gov.hu/login | P → A C Online számla                         | × 🏦 '                                                                      | 3                         | - □ ×<br>心公愛©                                                                                              |
|--------------------------------------------|-----------------------------------------------|----------------------------------------------------------------------------|---------------------------|----------------------------------------------------------------------------------------------------|
| online<br>számla                           |                                               | Nemzeti Adő-<br>és Vármhivətai                                             | BEJELENTKEZÉS REGISZTRÁCI |                                                                                                    |
| Kezdőlap A rendszerről Jogszabál           | rok Kérdések és válaszok Technikai inform     | ációk Tájékoztatások                                                       |                           |                                                                                                    |
|                                            | Bejelent<br>Fata<br>Maio<br>Maio<br>Edepartum | kezés<br>száláta:<br>száláta:<br>száláta:<br>besetesenen () jeszel televe. |                           |                                                                                                    |
| 2018 © Nemzeti Adó- és Vámihivatal         |                                               | Vienzeti Add-<br>és Vámhvatai                                              |                           | Elérhetőségek<br>NAV Inforonala: 1819<br>XIIIIdiki - 38-0-1259 9900<br>nav.gor.hu/nav/e-ugyfaz/levelkaldes |
| = / O 🥖 📄 🕷 🕵 🖤                            |                                               |                                                                            |                           | へ 40) 🏷 10:15 💭                                                                                            |
|                                            |                                               | 6. ábra                                                                    |                           |                                                                                                    |

Visszaérkezünk az eredeti kiinduló képernyőre. A menüszalag alatt piros színnel figyelmeztetés jelenik meg.

| online                                                                                                    | Nemzeti Adó-<br>és Vámhivatal                                                                                                    | Belépve:                                                                                                    |                                           |
|----------------------------------------------------------------------------------------------------|----------------------------------------------------------------------------------------------------|----------------------------------------------------------------------------------------------------|-------------------------------------------|
| 3201110                                                                                                    | · ·                                                                                                    |                                                                                                    |                                           |
| Kezdőlap Számlaadat-rögzítés Számlák Ügyfél Felhasználók                                                                                                    | Szolgáltatások Nyilatkozatok Információk                                                                                                    |                                                                                                    | ONLINE SZÁMLÁZÓ                           |
| Hiányos regisztráció gépi adatszolgáltatás teljesítéséhez!                                                                                                    |                                                                                                    |                                                                                                    |                                           |
| Legalább egy tectrilkal felhasználó felvétele szükségesi                                                                                                    |                                                                                                    |                                                                                                    |                                           |
| Tisztelt Látogatónk!                                                                                                    |                                                                                                    |                                                                                                    |                                           |
| Üdvözöljük az Online Számla felületén!                                                                                                    |                                                                                                    | O Online Számla udvözlő videó                                                                                                    | 0 7                                       |
| Az általános forgalmi adóról szóló 2007. évi CXXVII. törvény 2018.<br>foglaltak szerint adatszolgáltatási kötelezettség terheli az adóalany<br>forgalmi adót tartalmazó, belföldi adózók közötti ügyleteiről kiállított sz                                                                               | július 1-jétől hatályos 10. számú mellékletében<br>t a legalább 100 ezer forint átháritott általános<br>ámláiról.                                                                                 | A the second second sec | Megnezen Megosztás                        |
| Tájékoztatjuk, hogy az előbbiekben hivatkozott adatszolgáltatási kö<br>rendszeren keresztül teljesíthető.                                                                                                    | telezettség jelen felületünkön, az Online Számla                                                                                                    |                                                                                                    |                                           |
| Az adatszolgáltatási kötelezettséggel összefüggő részletes szabályokró                                                                                                    | öl bövebben tájékoztatóinkban olvashat.                                                                                                    |                                                                                                    |                                           |
| Az Online Számla rendszer használatához, azaz az adatszolgáltatási<br>egyszeri regisztrációja.                                                                                                    | kötelezettség teljesítéséhez előfeltétel az adózó                                                                                                    | and a second second sec |                                           |
| Az adatszolgáltatási kötelezettséggel, a regisztrációval kapcsolatbi<br>telefonszár, 7. menüpont, 1. almenüpont – Jogszabály értelmezése, 2<br>trásban a https://www.mar.gov.hu/mav/eug/fsz/te-ug/fsz.html eléfésl ú<br>adatszolgáltatás, jogértelmezési kérdések" vagy a "Számla ac<br>kiválasztásával. | an segítség kérhető a NAV Infóvonalán (1819<br>1. almenüpont – Informatikai segítségnyújtás) vagv<br>t alatt a levélküldés funkciónál a "Számla<br>datszolgáltatás, informatikai problémák" tárgy | 11                                                                                                    |                                           |
| Hivatalunk a továbblakban is lehetőséget biztosít arra, hogy a számlá<br>fogadására szolgáló informatikai rendszert. A teszteléshez is szüksége:                                                                                                    | izó programok fejlesztői tesztelhessék az általuk rendsz<br>s a regisztráció elvégzése. Az Online Számla teszt oldalán                                                                            | er-rendszer kapcsolattal, elektronikus szabvány<br>ak elérhetősége: https://onlineszamla-test.nav.                                                                                                    | üzenetben küldött számlaadatok<br>jov.hu/ |
| Eredményes regisztrációt és adatszolgáltatást kívánunk!                                                                                                    |                                                                                                    |                                                                                                    |                                           |
|                                                                                                    |                                                                                                    |                                                                                                    | Nemzeti Adó- és Vámhivatal                |
| A felület használatához szükséges informatikai feltételek 🗸                                                                                                    |                                                                                                    |                                                                                                    |                                           |
|                                                                                                    |                                                                                                    |                                                                                                    |                                           |
|                                                                                                    |                                                                                                    |                                                                                                    |                                           |

Felhasználók gombot kell kiválasztani, majd új felhasználó

| <image/>                                                                                                    | https://onlineszamla.nav.gov.hu/felhasznalok                                                                                                    |                                                                                                    |                                                                                                    |                                           |                    |                                                                                                    |                      |
|----------------------------------------------------------------------------------------------------|----------------------------------------------------------------------------------------------------|----------------------------------------------------------------------------------------------------|----------------------------------------------------------------------------------------------------|-------------------------------------------|--------------------|----------------------------------------------------------------------------------------------------|----------------------|
| <complex-block></complex-block>                                                                                                    | online<br>számla                                                                                                    |                                                                                                    | Nemzeti Adó-<br>és Vámhivatal                                                                                                    | Belépve:                                  | -                  | HU EN DE                                                                                                    | ッ                    |
| <complex-block></complex-block>                                                                                                    | Kezdőlap Számlaadat-rögzítés                                                                                                    | Számlák Ügyfél Felhasználók Szolgá                                                                                                    | áltatások Nyilatkozatok Informáci                                                                                                    | ók                                        |                    | ONLINE SZÁML                                                                                                    | ÁZÓ                  |
| <complex-block></complex-block>                                                                                                    | Hiányos regisztráció gépi ad:<br>Legalább egy technikai felhasználó l                                                                                                    | atszolgáltatás teljesítéséhez!<br>kevétele szükségest                                                                                                  |                                                                                                    |                                           |                    |                                                                                                    |                      |
| <complex-block></complex-block>                                                                                                    | Felhasználók                                                                                                    |                                                                                                    |                                                                                                    |                                           |                    |                                                                                                    |                      |
| <complex-block></complex-block>                                                                                                    | Felhasználó név<br>Fehasznák név<br>Menlenyzés                                                                                                    | Hozzásdva dátu 🐮 Hozz<br>Hozzásdva dátumtól Hozzá                                                                                                    | zéadva dátu 👩 Típus<br>asova dátumig Típus                                                                                                    | E-mail c                                  | cím<br>im          |                                                                                                    |                      |
| <complex-block></complex-block>                                                                                                    | Megjegyzés                                                                                                    |                                                                                                    |                                                                                                    |                                           |                    | Szűrés                                                                                                    |                      |
|                                                                                                    |                                                                                                    |                                                                                                    |                                                                                                    | Megjegyz                                  | ések megjelenítése | Új felhasználó                                                                                                    |                      |
| Dudong uppeter device solutions of the second of the second of t                                                                                                    | Teljes Név 🛧 Felha<br>nêv                                                                                                    | isználó ≡ Típus ≡ Státusz                                                                                                    |                                                                                                    |                                           | Részletek          |                                                                                                    |                      |
|                                                                                                    |                                                                                                    | Elsődleges Megerősít                                                                                                    | tve .                                                                                                    | 2020. 06. 12.<br>Megjelenített sorok szám | •<br>na:1-1/1  < < | Oldal: 1/1 > >                                                                                                    |                      |
| <complex-block></complex-block>                                                                                                    |                                                                                                    |                                                                                                    |                                                                                                    |                                           |                    |                                                                                                    |                      |
| S. dbra<br>S. dbra<br>S. | szamla.nav.gov.hu/felhasznalok                                                                                                    |                                                                                                    | Nemzeti Adó-                                                                                                    |                                           |                    | Elérhetőséç                                                                                                    | jek                  |
| <text></text>                                                                                                    |                                                                                                    |                                                                                                    |                                                                                                    |                                           |                    |                                                                                                    | へ (1) 「D             |
| Kezdólay Számladat-rögzítés Számlak Ügyfél Felasználók Szolgáltatások Nyllakkozatok Információk Onc.NEE SZÁMLÁDÓ        FELHASZNÁLÓ HOZZÁADÁSA                                                                                                    |                                                                                                    |                                                                                                    | 8. ábra                                                                                                    |                                           |                    |                                                                                                    | 2120.06              |
| Marga registrated gelei adatzedgaltata steljentedesetel gelei egne en de de de de de de de de de de de de de                                                                                                    | https://onlineszamla.nav.gov.hu//elhasznalok/uj<br>online<br>szamla                                                                                                    | P < ≜ C Online számia                                                                                                    | 8. ábra<br>× m<br>és vámbivatá                                                                                                    | Belepve: .                                | ·                  | (H) DE                                                                                                    | <b>)</b>             |
| FELHASZNÁLÓ HOZZÁADÁSA   • TECHNIKKI FELHASZNÁLÓ   • MÁSODLAGOS FELHASZNÁLÓ     • MÁSODLAGOS FELHASZNÁLÓ                                                                                                    | https://onlineszamla.nav.gov.hu/felhasznalck/uj<br>Online<br>Számlaa<br>Kezdőlap Számlaadat-rögzítés                                                                                                  | P + a C Online számla Számlák Ügyfél Felhasználók Szolga                                                                                               | 8. ábra<br>× 10<br>Nemzeti Adó-<br>si Vámbuata<br>áltatások Nyilatkozatok Informáci                                                                                                    | Belepve: .                                | ·                  | HU EN DE<br>ONLINE SZÁN                                                                                                    | -<br>М<br>м.         |
| 2018 © Nemzeti Adó- és Vámbinatal<br>Elérhetőségek<br>NAV Inforonalia: 1819<br>Kilfadó: +36-1-250-950<br>nev gov hu/navie ugyfaz/leveikiuldes<br>Providenti Millado: +36-1-250-950<br>nev gov hu/navie ugyfaz/leveikiuldes                                                                                                    | https://onlineszamla.rav.gov.hu/felhasznałck/uj<br><b>Sonling</b><br>Kezdőlap Számlaadat-rögzítés<br>Misnyos regisztráció gépi ad<br>Logdilab egy kedmika lehauzaúb                                   | P ~ ■ C Online számla       Számlák Úgyfél     Felhasználók Szolga                                                                                     | 8. ábra<br>× M<br>Memzeti Adó-<br>és Vámbivetal<br>áltatások Nyilatkozatok Informáci                                                                                                    | Belepve: .<br>ók                          |                    | (NLINE SZÁM                                                                                                    | -<br>С<br>м<br>илаго |
| 2018 © Nemzeti Ado- és Vámhivatal<br>Elérhetőségek<br>NAV Informania: 1819<br>Ktifidedi : 361-1250-9500<br>nev gov. hu/hav/e ug/fsz/levelkuldes<br>Providenti Ado- és Vámhivatal                                                                                                    | https://onlineszamla.nav.gov.hu/fethasznałok/uj<br><b>Socializa</b><br>Kezdólap Számlaadat-rögztés<br>Kezdólap Számlaadat-rögztés<br>Alayoos regisztráció gépi ad<br>Layodók egi technikai fethasztóó | P ← A O Online számla<br>Számlák Ügyfél Felhasználók Szolga<br>atszolgáttatás teljestéséhezt<br>tévteté szökséget                                      | 8. ábra<br>× m<br>i m<br>i m<br>i m<br>i m<br>i m<br>i m<br>i m<br>i                                                                                                    | ók<br>GÁ                                  | <b>4</b>           | NU THE STAR                                                                                                    | <br>ми.хоо           |
| 2018 © Nemzeti Adó- és Vámbivetal<br>Elérhetőségek<br>NAV Informalie: 1819<br>Külfoldról: +36-1-250 9500<br>nev gov hu/nev/e ugyfsz/levelkuldes<br>() () () () () () () () () () () () () (                                                                                                    | https://onlineszamla.nav.gov.hu/felhasznalok/uj<br><b>Socializa</b><br>Kezdőlap Számlaadat-rögzítés<br>Mitryos regisztráció geja at<br>Legalábó egy technikat leñkaszadó                              | P < ■ ○                                                                                                    | 8. ábra<br>× ••••••••••••••••••••••••••••••••••••                                                                                                    | ók<br>SA                                  | <b>4</b>           | HU DO DO                                                                                                    | ицаzo                |
| 2018 © Nemzeti Adó- és Vámhivatal<br>Elérhetőségek<br>NAV Infovondia: 1819<br>Külfaladó: + 36- 1:250 + 500<br>nav gov hu/nav/e ugyfsz/levelkuldes<br>() () () () () () () () () () () () () (                                                                                                    | https://ontineszamla.nav.gov.hu//elhasznaick/u/  Conling Szamlaadat-rögzítés  Kezdőlap Számlaadat-rögzítés  Hidnyos regisztráció gépi ad Lgaldók vej technikai lehaazzób                              | P ~ ■ C       O Online számla         Számlák       Ogyfél       Felhasználók       Szolgál         stszolgáltatás teljesítéséhez!       FEL       FEL | 8. ábra<br>× ☎<br>és vanbucati<br>áltatások Nyilatkozatok Informáci<br>LHASZNÁLÓ HOZZÁADÁS<br>→ TECHNIKAI FELHASZNÁLÓ<br>→ MÁSODLAGOS FELHASZNÁLÓ                                                                                                    | ók<br>SA                                  | <b>\</b>           | HI DA OL                                                                                                    |                      |
|                                                                                                    | https://onlineszamla.nav.gov.hu/felhasznalok/uj Számlaadat-rögztiés Kezdőlap Számlaadat-rögztiés Hidryos regisztráció géja ad csyálób egy technikat fehauzudó                                         | P < ■ C                                                                                                    | <ul> <li>8. ábra</li> <li> <ul> <li>Memzeti Adó-</li></ul></li></ul>                                                                                                    | ók<br>GA                                  | <b>\</b>           |                                                                                                    | лило                 |
|                                                                                                    | https://onlineszamla.nav.gov.hu/lethaszmaick/u/ Exectediag Számlaadat-rögzítés Kezdőlag Számlaadat-rögzítés Milnyos regiszriteisi gépi ad Legalébő veg teetmaal lefhasz-télő                          | P ~ ■ C       O Online számla         Számlák Ügyfél Felhasználók Szolgi         stazolgáltutás teljesítéséhez!         Véréték szökségei              | <ul> <li>8. ábra</li> <li>*          <ul> <li>Mercati Adá-<br/>és vanbacatá</li> <li>Mercati Adá-<br/>s vanbacatá</li> </ul> </li> <li>Altatások Nyilatkozatok Informáci</li> <li>HASZNÁLÓ HOZZÁADÁSS         <ul> <li>TECHNIKAI FELHASZNÁLÓ</li> <li>MÁSODLAGOS FELHASZNÁLÓ</li> </ul> </li> </ul> | 6k                                        | · · ·              | Ben      Continue szák     Continue szák     Continte szák     Continue szák     Continue szák     Continue szák | 2000 08              |

A technikai felhasználót kell kiválasztani.

A rendszer ismételten kér egy új jelszót, ezt is jegyezzük meg.

| 🗲 🛞 💽 https://onlineszamla.nav.gov.hu/felhasznalok/uj/technikai 👂 🗸 🛔                               | Ĉ Online számla × mm                                                                   |        | - • ×<br>介会领 <sup>(1)</sup>  |
|----------------------------------------------------------------------------------------------------|----------------------------------------------------------------------------------------|--------|------------------------------|
| Kezdőlap Számlaadat-rögzítés Számlák Ü                                                              | yfél Felhasználók Szolgáltatások Nyilatkozatok Információk                             |        | ONLINE SZÁMLÁZÓ              |
| Hiányos regisztráció gépi adatszolgáltatás<br>Lsgalább egy technikai felhesználó felvétele szüksége | jjestidséhez!                                                                          |        |                              |
|                                                                                                    | Technikai felhasználó hozzáadása         ************************************          |        |                              |
|                                                                                                    | online 📄 Saját számlák lekérdezése<br>számla 🧭 Számlák kezelése<br>Számlák lekérdezése |        |                              |
|                                                                                                    | MÉGSEM                                                                                 | MENTÉS |                              |
| # A 🛛 🤅 📑 🔀 🚾                                                                                       |                                                                                        |        | へ 40) 10.36<br>2020.06.12. ロ |

10. ábra

Válasszuk ki mihez szeretnénk jogosultságot. Javasoljuk, hogy a 10. ábrán látható két zöld pipát válasszák ki. Mentés gomb.

| Contineszamla nav gov hu/felhasznatok p +                                                       | Online számla     X     Merzeti A     S Várnhve     S Várnhve | dó-<br>stal             |                                                                                                    | - □ ×<br>⋒☆©©          |
|-------------------------------------------------------------------------------------------------|---------------------------------------------------------------|-------------------------|----------------------------------------------------------------------------------------------------|------------------------|
| Kezdőlap Számlaadat-rögzítés Számlák                                                            | Ügyfél Felhasználók Szolgáltatások Nyilatkozatok              | < Információk           | ONLINE SZÁMLÁZÓ                                                                                            |                        |
| Hiányos regisztráció gépi adatszolgáltatá:<br>c5gmn7klzesugk technikai felhasználó: nem rendeli | s teljesítéséhez!<br>ezek generált kulccsal                   |                         |                                                                                                    |                        |
|                                                                                                 | Részletek                                                     | VISSZA AZ ELŐZÓ OLDALRA |                                                                                                    |                        |
| 2018 © Nemzeti Adó- és Vámhivatal                                                               | Vermaati Add                                                  |                         | Elérhetőségek<br>NAV Inforonala: 1819<br>Külföldről: +36-1-250-9500<br>nav.gov.hu/nav/e-ugyfsz/levelkuldes |                        |
| # ዖ O 🥭 蒚 🔀 💁                                                                                   |                                                               |                         | へ (19) 門                                                                                                   | 10:38<br>2020. 06. 12. |
|                                                                                                 | 11. ábro                                                      | 7                       |                                                                                                    |                        |

Kulcsgenerálás gombot választjuk.

| د المعادية المعادية المعادي | C O Online számla × 10 remzer Ado-<br>es Vámhivatal          | ر ا <mark>ی اور</mark> اور اور اور اور اور اور اور اور اور اور    | - □ ×<br>⋒☆@©          |
|----------------------------------------------------------------------------------------------------|--------------------------------------------------------------|-------------------------------------------------------------------|------------------------|
| Kezdőlap Számlaadat-rögzítés Számlák                                                                                                    | Ügyfél Felhasználók Szolgáltatások Nyilatkozatok Információk | ONLINE SZÁMLÁZÓ                                                   |                        |
|                                                                                                    | Részletek VISSZA AZ ELŐZŐ OLDALRA                            | $\langle \neg$                                                    |                        |
|                                                                                                    | Felhasmikirek**<br>r <sup>ar</sup>                           | <b>V</b> -                                                        |                        |
|                                                                                                    | XXA, addiduce                                                |                                                                   |                        |
|                                                                                                    | XML consider                                                 |                                                                   |                        |
|                                                                                                    | Kapcsolatarila vilasztott ryelve<br>Magyar *                 |                                                                   |                        |
|                                                                                                    | Megjegyzés                                                   |                                                                   |                        |
|                                                                                                    | TÓRLÉS KULCSGENERÁLÁS MÓDOSÍTÁS                              |                                                                   |                        |
|                                                                                                    |                                                              |                                                                   |                        |
| 2018 © Nemzeti Adó- és Vámhivatal                                                                                                    | Pernzeti Add-<br>es Vamhvatai                                | Elérhetőségek<br>NAV Infovonala: 1819                             |                        |
|                                                                                                    | ÷                                                            | Külföldröl: +36-1-250-9500<br>nav.gov.hu/nav/e-ugyfsz/levelkuldes | ~                      |
| # P 🛛 🥭 🚍 🖄 💁                                                                                                    |                                                              | へ (16)                                                            | 10:40<br>2020. 06. 12. |
|                                                                                                    | 12. ábra                                                     |                                                                   |                        |

A megjelenő felhasználó név, xml adókulcs, xml cserekulcs adatokat kell kimásolni és lementeni, mert ezek a kódok kerülnek a WebNotes-ba.

A 12. ábrán piros nyíllal mutatjuk, hogy "Vissza az előző oldalra" feliratot kell választani. <mark>NE</mark> válasszuk a törlés, kulcsgenerálás, módosítás gombokat.

Ezek után a menüszalagon, ha ismételten kiválasztjuk a "felhasználók" menüt, látjuk a saját regisztrációnkat (típus: elsődleges) és a technikai felhasználót. Mindkettőnél a státusz megerősítve kell legyen.

Ezzel a NAV online számla felületen regisztráltuk vállalkozásunkat.

A WebNotes-ba a következő helyen kell bevinni a regisztráció során kapott kódokat.

| the structure of a statistic state                          |                             |           | a secolo a        |          |
|-------------------------------------------------------------|-----------------------------|-----------|-------------------|----------|
| XY                                                          |                             |           | Magvarország      | <u> </u> |
| ir.sz.                                                      | település                   |           |                   |          |
| 1111                                                        | x                           |           |                   |          |
| közterületnév                                               |                             | k típus   | házsz., em., stb. |          |
| Abc                                                         |                             | utca      | 1                 |          |
| adószám                                                     | emai                        | 1         |                   |          |
| 12343070-                                                   | -12 Aye                     |           |                   |          |
|                                                             |                             | monacha   |                   |          |
| a számlakiá                                                 | lító egyéb adata            |           |                   |          |
| a számlakiá<br>állandó meş                                  | lító egyéb adata<br>jegyzés |           |                   |          |
| a számlakiá<br>állandó meş<br>online számla                 | lító egyéb adata<br>jegyzés |           | ^<br>~            |          |
| a számlakiá<br>állandó meş<br>online számla<br>nav.felhaszr | lító egyéb adata<br>jegyzés | av.jelszó | <u></u>           |          |

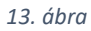

A *"nav.felhasználónév*" mezőbe a NAV oldalán regisztrált **technikai** felhasználónevet kell írni. (12. ábra) A *"nav.jelszó*" (10.ábra), a *"nav.xml\_aláírókulcs*", a *"nav.xml\_cserekulcs*" mezőkbe szintén a 12. ábrán látható felületről átmásolt adatokat kel beírni.

-----

Beküldött számlák ellenőrzése

Kérjük, hogy az adóhatósághoz beküldött számlák beérkezését ellenőrizzék, mert ez a számla kiállító (az egyes közjegyző irodák) feladata és felelőssége. A beküldést a számlakiállítás után a rendszer azonnal megkísérli. Ha a beküldés megtörtént, akkor azt a WebNotes az alábbi képen látható módon, egy tranzakció azonosítóval igazolja vissza.

| Számla                   |                |                            |                          |           |                   |           |              |   |
|--------------------------|----------------|----------------------------|--------------------------|-----------|-------------------|-----------|--------------|---|
| A kiállító adatai Banksz |                | a Vev                      | Vevő adatai<br>vevő neve |           |                   | ۹ ország  |              |   |
|                          |                |                            |                          |           |                   |           |              |   |
|                          |                |                            | ir.sz                    |           | település         |           |              |   |
|                          | ktípus         |                            | Informáci                | ió        |                   |           |              |   |
|                          | email          | A számla 'XYZ/2020         | /000072' szá             | imon sike | eresen létrejött. |           |              |   |
|                          |                | A NAV bejelentes<br>PDF Li | ETÖLTÉS / N              | YOMTATÁ   | IS IS             |           |              |   |
| Fizetési mód Devizanem   | Teljesítés ide |                            | Bezár                    |           |                   |           |              |   |
| × ×                      |                |                            | _                        | _         |                   |           |              | ~ |
|                          |                |                            | Ös                       | sszesen:  |                   |           |              |   |
| Tétel megnevezése        | Mer            | nyiség Egységá             | ár ÁF                    | A (96)    | Nettó érték       | ÁFA érték | Bruttó érték |   |
|                          |                |                            |                          |           |                   |           |              |   |

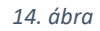

## Ha a bejelentést a rendszer valamilyen oknál fogva nem tudja végrehajtani, azt hibaüzenettel jelzi.

| A kiállító adatai                 | Bankszámlasz.: | ٩                                                      | Vevő ad  | atai        |           |              |   |
|-----------------------------------|----------------|--------------------------------------------------------|----------|-------------|-----------|--------------|---|
|                                   |                |                                                        |          |             |           | ۹. ország    |   |
|                                   |                |                                                        |          |             |           |              |   |
|                                   | k.tipus        | Figye                                                  | meztetés |             | ktípus    |              |   |
|                                   | email          | A számla 'XYZ/2020/000074' számon sikeresen létrejött. |          |             |           |              |   |
|                                   |                | Az online bejelentés<br>PDF LETÖLTI                    | S / NYOM | atás        |           |              |   |
| Fizetési mód Devizanem Teljesítés |                | Bezár                                                  |          |             |           | ~            |   |
| <u> </u>                          | Y              | II                                                     |          | _           |           |              | × |
|                                   |                |                                                        | Összes   | en:         |           |              |   |
| Tétel megnevezése                 | Men            | nyiség Egységár                                        | ÁFA (%   | Nettó érték | ÁFA érték | Bruttó érték |   |

15. ábra

A képen látható üzenet nem jelenti azt, hogy a számla nem jött létre, csupán a bejelentés sikertelenségéről ad tájékoztatást.

A beküldés pótolható. Sikertelen beküldés esetén a rendszer 15 napon át automatikusan megkísérli az ismételt beküldést. A hiba okának megállapítása és elhárítása érdekében azonban kérjük, hogy vegyék fel a kapcsolatot a MOKK informatikai irodájával. Sikertelenségnek lehet ideiglenes oka, pl. nincs kapcsolat a NAV rendszerével, de lehet oka az is, hogy a beküldéshez szükséges adatok beállítása nem megfelelő.

Budapest, 2020.06.15.